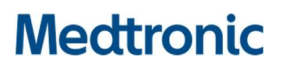

**Medtronic (Schweiz) AG** Talstrasse 9 3053 Münchenbuchsee www.medtronic.com

 Tel.
 031 868 01 00

 Fax
 031 868 01 99

 E-Mail
 swisscontact@medtronic.com

### Information Urgente de Sécurité

### Pacemakers Adapta™, Versa™, Sensia™, Relia™, Attesta™, Sphera™, et Vitatron™ A, E, G, Q

Mise à jour du logiciel

Septembre 2019

Référence Medtronic : FA857 Phase II

Cher médecin, Cher professionnel de santé,

En janvier 2019, Medtronic a publié une information urgente de sécurité concernant un sous-ensemble de pacemakers double chambre Medtronic distribués dans le monde entier entre le 10 mars 2017 et le 7 janvier 2019 sous les noms de marque **Adapta<sup>TM</sup>, Versa<sup>TM</sup>, Sensia<sup>TM</sup>, Relia<sup>TM</sup>, Attesta<sup>TM</sup>, Sphera<sup>TM</sup> et Vitatron<sup>TM</sup> Séries A, E, G, Q** (voir courrier ci-joint). Les dispositifs du sous-ensemble affecté, lorsqu'ils sont programmés en mode double chambre avec détection auriculaire, peuvent être sujet à une erreur de circuit qui affecte les fonctionnalités du dispositif.

Medtronic a reçu l'autorisation de distribuer une mise à jour logicielle pour corriger une possible pause de stimulation de ces dispositifs (modèles des logiciels SW003 v8.2 Adapta/Versa/Sensia, SW010 v8.2 Relia, SW043 v8.2 Attesta/Sphera, VSF20 v8.2 Vitatron et VSF21 v8.2 Vitatron). Les représentants Medtronic ou le personnel autorisé mettront à jour tous les programmeurs Medtronic CareLink™ 2090 et CareLink Encore™ 29901.

#### Recommandations de prise en charge des patients

Après l'installation du nouveau logiciel sur les programmateurs Medtronic CareLink<sup>™</sup> 2090 et CareLink Encore<sup>™</sup> 29901, les pacemakers double chambre recevront automatiquement la mise à jour lors de la prochaine interrogation clinique. Ce processus de mise à jour du pacemaker peut entraîner un temps d'interrogation légèrement plus long et est susceptible d'interférer temporairement avec l'affichage de la forme d'onde en temps réel. Le fonctionnement de la stimulation n'est pas affecté.

Après réception de la mise à jour du logiciel, les pacemakers qui ont été programmés dans un mode de stimulation spécifiquement pour éviter une erreur de circuit peuvent être reprogrammés dans tout mode de stimulation. Une fois qu'un dispositif est mis à jour, si l'erreur de circuit se produit, le cycle de stimulation sera automatiquement réinitialisé ; aussi on observera une absence de stimulation sur un seul cycle.

Les médecins devraient faire appel à leur jugement médical pour établir l'ordre de priorité des patients qui recevront la mise à jour en fonction de leur état clinique particulier. Envisagez de prioriser les patients qui n'étaient pas en mesure de tolérer la programmation d'un mode de stimulation non sensible et qui n'ont pas de rythme d'échappement ventriculaire sous-jacent ou qui risquent de faire une pause symptomatique jusqu'à ce qu'un rythme d'échappement ventriculaire se déclenche.

#### Informations complémentaires et actions :

Les instructions pour appliquer ces mises à jour logicielles aux pacemakers des patients et aux programmateurs de Medtronic se trouvent sur la carte de conseils ci-jointe, intitulée : <u>Mise à jour d'un pacemaker double chambre pour corriger l'erreur de circuit</u>.

Swissmedic - l'Institut suisse des produits thérapeutiques a été informé de cette action.

Veuillez partager cette notification avec toutes personnes appropriées de votre organisation.

Nous regrettons sincèrement toutes les difficultés que cette action pourrait entraîner pour vous et vos patients. Medtronic reste dédié à la sécurité des patients et continuera à surveiller les performances du dispositif pour s'assurer que nous satisfaisons vos besoins et ceux de vos patients.

Si vous avez des questions, veuillez contacter votre représentant Medtronic.

Sincères salutations,

Medtronic (Suisse) AG

#### **Pièces-jointes**

- L'information Urgente de sécurité de Janvier 2019
- La carte de conseils intitulée : Mise à jour d'un pacemaker double chambre pour corriger l'erreur de circuit.

# Medtronic MISE À JOUR D'UN PACEMAKER DOUBLE CHAMBRE POUR CORRIGER L'ERREUR DE CIRCUIT.

#### Il s'agit d'un processus en 14 étapes. Veuillez lire ces instructions jusqu'à la dernière page.

- Identifiez le modèle de pacemaker implanté du patient.
   Cette mise à jour s'applique aux dispositifs suivants : Adapta<sup>™</sup>, Versa<sup>™</sup>, Sensia<sup>™</sup>, Relia<sup>™</sup>, Attesta<sup>™</sup>, Sphera<sup>™</sup>, et Vitatron<sup>™</sup> Séries A, E, G, Q.
- 2. Allumez le programmateur 2090 ou Encore.
- 3. Appuyez sur "Annuler" de la fenêtre Trouver patient.

|   | Trouver patient<br>Recherche en cours .<br>Positionner la tête de prog | rammation au-dessus du dispositif. |                  |                   |
|---|------------------------------------------------------------------------|------------------------------------|------------------|-------------------|
|   | Nom du patient                                                         | Type du dispositif                 | Numéro de série  | 5                 |
|   |                                                                        | Recherche en cours                 | X                | Sélect. Modèle    |
|   |                                                                        |                                    |                  | File d'attente    |
|   |                                                                        |                                    |                  |                   |
|   | 20                                                                     | Démarrer                           | Annuler          |                   |
| ſ | TTOUVET pagem                                                          | Vitation                           | negerion Verecen | Analyseur<br>Exit |

4. Cliquez sur l'icône "Programmateur" sur l'écran principal du programmateur.

| ctionnez Mo  | lèle                               |                              |                  | £              |
|--------------|------------------------------------|------------------------------|------------------|----------------|
| Visualiser:  | Stimulateurs double chambre        | C Appareils de Tachyarythmie |                  |                |
|              | © Stimulateurs simple chambre      | C Autres appareils           |                  |                |
| STIMULATE    | URS MEDTRONIC:                     |                              | <u>*</u>         |                |
| Attesta      | ATDR01                             |                              |                  |                |
| Attesta      | S ATDRS1                           |                              | -                | 11 Ale         |
| Attesta      | LATDRL1                            |                              |                  | 201            |
| Sphera 3     | SPDR01                             |                              |                  | Sélect Modèle  |
| Sphera I     | _ SPDRL1                           |                              |                  | <b>a</b>       |
| Percepta     | a Quad CRT-P MRI                   |                              |                  |                |
| Percepta     | a Quad CRT-P MRI - Read From Media |                              |                  | File d'attente |
| Percepta     | a CRT-P MRI                        |                              |                  |                |
| Percepta     | a CRT-P MRI - Read From Media      |                              |                  |                |
| Serena       | Quad CRT-P MRI                     |                              |                  |                |
| Serena       | Quad CRT-P MRI - Read From Media   |                              |                  | A              |
| Serena       | CRT-P MRI                          |                              | -                | ्रस्त          |
| Déma         | nrer                               | Valeurs<br>nommales          |                  | < Programmate  |
|              |                                    |                              |                  | Analyseur      |
| uver natient | ( Medtronic                        | vitatron NouoMed.            | <b>OLifetech</b> | Evit           |

Continuez à la page suivante

5. Cliquez sur "Logiciel".

| Visualiser: © Stimulateurs double chambre © Appe<br>© Stimulateurs simple chambre © Autr                                                                                                    | areils de Tachyarythmie                                                                                                    |
|----------------------------------------------------------------------------------------------------|----------------------------------------------------------------------------------------------------|
| STIMULATEURS MEDTRONIC:<br>Attesta ATDR01<br>Attesta S ATDRS1<br>Attesta L ATDRL1<br>Sphera SPDR01<br>Sphera L SPDRL1<br>Percepta Quad CRT-P MRI<br>Percepta Quad CRT-P MRI - Read From Media<br>Percepta CRT-P MRI - Read From Media<br>Serena Quad CRT-P MRI<br>Serena Quad CRT-P MRI<br>Serena Quad CRT-P MRI - Read From Media | Heure et date       Détection d'impulsions         Logiciel       Démonstrations         Démonstrations       Sélect. Modé         Profil du programmateur       État SessionSync         État SessionSync       File d'attent         Configuration du réseau RemoteView       Configuration réseau |
| Démarrer Non                                                                                                    | Autre logiciel Outils Autre logiciel Analyseur                                                                                                    |

6. Recherchez le modèle de pacemaker du patient.

| ciel sur ce programmateur                                                |                                                           |                   |
|--------------------------------------------------------------------------|-----------------------------------------------------------|-------------------|
| rsion Vision : 2090 3.0<br>Modèle                                        | Version logiciel                                          |                   |
| Attesta ATDR01<br>Attesta ATSR01<br>Attesta L ATDRL1<br>Attesta S ATDRS1 | 8.2<br>8.2<br>8.2<br>8.2<br>8.2                           | 67                |
| Auto ID Update<br>es à jour<br>Nom de la mise à jour                     | 8.7                                                       | Sélect Modèle     |
|                                                                          | <u>^</u>                                                  | File d'attente    |
|                                                                          | <u></u>                                                   |                   |
| nstallation par Medtronic In                                             | nstallation depuis le support Désinstallation du logiciel | < Programmateur   |
| uver patient                                                             | ttronic vitatron NoyoMed.                                 | Analyseur<br>Exit |

Continuez à la page suivante

7. Vérifiez que la version logicielle est bien 8.2 ou une version ultérieure pour le modèle de pacemaker implanté du patient.

Si la version logicielle est antérieure à 8.2, arrêtez et contactez votre représentant Medtronic pour mettre à jour le programmateur.

#### ATTENTION

Si le programmateur est utilisé avec une version logicielle antérieure à 8.2:

- **NE PAS** lancer d'étude EP;
- **NE** programmer <u>AUCUN</u> paramètre sous "Fonction sélectionnée" dans la fenêtre de configuration du recueil des données.

L'une ou l'autre action supprimera la mise à jour de correction de l'erreur circuit si le dispositif a été précédemment mis à jour, et le patient sera sensible à une erreur circuit.

| Modèle                             | Version logiciel        |                                                                                                    |
|------------------------------------|-------------------------|----------------------------------------------------------------------------------------------------|
| Adapta ADD01                       | 8.2                     |                                                                                                    |
| Adapta ADDR01/03/06                | 8.2                     |                                                                                                    |
| Adapta ADSR01/03/06                | 8.2                     |                                                                                                    |
| Adapta ADVDD01                     | 8.2                     | 67                                                                                                    |
| Adapta L ADDRL1                    | 8.2                     | ~                                                                                                    |
| ao à iour                          |                         | Select M                                                                                                    |
| ss a juur<br>Nom de la mise à jour | Date de la mise à jour  | Ľ.                                                                                                    |
|                                    | Dato do la linos a jour | File d'at                                                                                                    |
|                                    | <u></u>                 |                                                                                                    |
|                                    |                         |                                                                                                    |
|                                    |                         |                                                                                                    |
|                                    | <u>×</u>                |                                                                                                    |
|                                    |                         | and the second second sec |

8. Cliquez sur "Trouver Patient".

| sion Vision:2090 3.0     |                                           |                   |                 |
|--------------------------|-------------------------------------------|-------------------|-----------------|
| Modèle                   | Version logiciel                          |                   |                 |
| Adapta ADD01             | 8.2                                       | <u> </u>          |                 |
| Adapta ADDR01/03/06      | 8.2                                       |                   |                 |
| Adapta ADSR01/03/06      | 8.2                                       |                   |                 |
| Adapta ADVDD01           | 8.2                                       |                   | 67              |
| Adapta L ADDRL1          | 8.2                                       | <u> </u>          |                 |
| e à iour                 |                                           |                   | Select. Modele  |
| Nom da la mica à iaur    | Data da la misa à iaur                    |                   | <u>الله</u>     |
| Nom de la mise a jour    | Date de la mise a jour                    |                   | File d'attente  |
|                          |                                           | <u> </u>          |                 |
|                          |                                           |                   |                 |
|                          |                                           |                   |                 |
|                          |                                           | <u>v</u>          |                 |
| li I                     |                                           |                   | A Programmateur |
| stallation par Medtronic | Installation depuis le support Désinstall | ation du logiciel | (Trogrammated)  |
| 1976                     |                                           |                   | 000             |
|                          |                                           | 1                 | Analyseur       |
| uver natient             | Aedtronic vitatron NouoMed.               | OLifetech         | Exit            |

9. Placez la tête de télémétrie sur le pacemaker du patient.

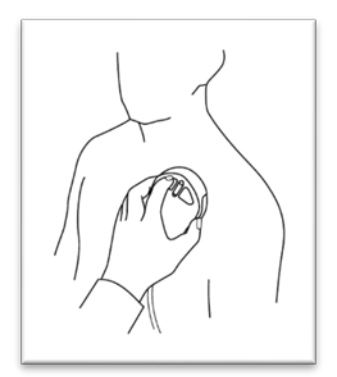

10. Cliquez sur "Démarrer" lorsque le programmateur a détecté le pacemaker du patient.

|   | Trouver patient                                   |                |
|---|---------------------------------------------------|----------------|
|   | Recherche en cours                                |                |
|   | Sélectionner le patient, puis Démarrer.           |                |
|   |                                                   |                |
|   |                                                   |                |
|   | Nom du patient Type du dispositif Numéro de série | 6              |
|   | Adanta LADDRI 1                                   | Sélect Modèle  |
|   |                                                   |                |
|   |                                                   | File d'attente |
|   |                                                   |                |
|   |                                                   |                |
|   |                                                   |                |
|   |                                                   | 5              |
|   | *                                                 | Programmateur  |
|   | Démarrer Annuler                                  | 000            |
| r |                                                   | Analyseur      |
|   | Treater viter of viter of                         | r Exit         |

11. Attendez que l'interrogation soit terminée.

Note: L'interrogation initale peut prendre plus de 2 minutes comme le pacemaker télécharge la mise à jour de correction de l'erreur circuit. Les interrogations suivantes se dérouleront normalement.

| Ape | rçu rapide II 19-Août | -2019                                     |                                                | Dernier suivi : 🔞                                     | Checklist                   |
|-----|-----------------------|-------------------------------------------|------------------------------------------------|-------------------------------------------------------|-----------------------------|
| 0   | Longévité résiduelle  | <b>12 années</b><br>(minimum : 10 années) | Mode<br>Fréq. minimale<br>Fréq. max. synchrone | DDDR<br>30 min- <sup>1</sup><br>130 min- <sup>1</sup> | <pre>Connées</pre>          |
|     |                       |                                           |                                                |                                                       | ()<br>Param                 |
|     |                       |                                           |                                                |                                                       | Tests                       |
|     |                       |                                           | Observations                                   |                                                       | (Rapports                   |
|     |                       |                                           |                                                |                                                       | <patient< th=""></patient<> |
|     | Urgence               | Plus                                      | rogation                                       | -                                                     | Session                     |

Continuez à la page suivante

12. Cliquez sur l'icône Paramètres.

| Aperçu rapide II 19-Août-2019                                                                                                    |                                                                                                    | Dernier suivi : 16-Août-2019 🤇     | Checklist                                 |
|----------------------------------------------------------------------------------------------------|----------------------------------------------------------------------------------------------------|------------------------------------|-------------------------------------------|
| Longévité résiduelle 12 années<br>(minimum : 10 anné<br>Dernière mesure                                                                                                    | Mode<br><sup>es)</sup> Fréq. minimale<br>Fréq. max. synchrone                                                                                                    | DDDR<br>30 min-1<br>130 min-1      | A Données                                 |
| Seuil (en ∨à 0.4 ms)         V. Arrêt           2 -         1           1 -         -           1 -         -           2 -         -           1 -         -           2 -         -           1 -         -           2 -         -           1 -         -           2 -         -           1 -         -           2 -         -           1 -         -           2 -         -           1 -         -           2 -         -           1 -         -           2 -         -           2 -         -           2 -         -           2 -         -           2 -         -           2 -         -           2 -         -           2 -         -           2 -         -           2 -         -           2 -         -           2 -         -           2 -         -           2 -         -           2 -         -           3 -         - | Stimulation     Image: Constraint of the second second secon | ≥><br>0.1%<br>0.1%<br>0.%<br>00.0% | Param.<br>Param.<br>< Tests<br>< Repports |
| 250 -<br>Août-18 Fév-13 Août<br>Pi                                                                                                    | 2 épisode(s) de fréquen<br>1 épisode(s) de fréquen<br>us                                                                                                    | ice élevée V.                      | < Patient                                 |

13. Imprimez le rapport des paramètres.

| Paramètres - Foncti                                                                                                    | ons       |                |             |                  |                | 8  | Checklist  |
|----------------------------------------------------------------------------------------------------|-----------|----------------|-------------|------------------|----------------|----|------------|
| Modes/Fréqu                                                                                                    | Jences    | Sonde a        | atriale     | Sonde vei        | ntriculaire    |    | 1 n        |
| Mode DDDF                                                                                                    | 2         | Amplitude      | 0.500 V     | Amplitude        | 0.500 V        |    |            |
| Comm. de mode                                                                                                    | Arrêt     | Durée d'imp.   | 0.12 ms     | Durée d'imp.     | 0.34 ms        |    | < Données  |
| Fréq. minimale                                                                                                    | 30 min-1  | Sensibilité    | 0.50 mV     | Sensibilité      | 2.80 mV        | l) |            |
| Fréq. max. synchrone                                                                                                    | 130 min-1 | Pol. de stimul | Unipolaire  | Pol. de stimul   | Unipolaire     | İ  | Param.     |
| Fréq. max. asservie                                                                                                    | 130 min-1 | Pol. de détect | Unipolaire  | Pol. de détect   | Unipolaire     | ĺ  |            |
| 🕫 Asservissement                                                                                                    | Ø         | Ī              |             | Contrôle seuil   | Arrêt          | ĺ  | EII.       |
| Activité spont                                                                                                    | anée/AV   | Période Réf    | r./Blanking | Paramètres su    | Ipplémentaires | Ľ  | < Tests    |
| Activite spontanee                                                                                                    | 150       | PRAPV          | Auto        | Fonctions supple | mentaires      | 1  | < Rapports |
| Jelas AV stimule     150 ms     BAPV     180 ms       Délais AV détecté     120 ms     Patient       Enregistrer     Charger     TherapyGuide     Annuler |           |                |             |                  |                |    |            |
| + Urgence                                                                                                    |           | Interroge      | r           | Termin           | ier session    | Ī  | < Session  |

14. Vérifiez que le "ID configuration dispositif" en bas du rapport des paramètres commence avec "1-".

Г

| Modifie du dimutation: Meditivos: Adapta LADRIL<br>Nomes de solie: (NMB/0737)<br>  Rapport des paramètres permanents                                                                                               | 19.08.19 13:41:06<br>Logiciel SVM03.8.2<br>Copyright (c) Medironic. (no. 2005<br>Page 2                                                                                                    | Modèle du stimulateur: Medironic Adapta L ADDRL1<br>Naméro de série : NWE047571<br>Rapport des paramètres permanents                                                            | 19.08.19 13:41:10<br>Logiciel SW003 8.2<br>Copyright (c) Medtronic, Inc. 2005<br>Page 3 |
|----------------------------------------------------------------------------------------------------|----------------------------------------------------------------------------------------------------|----------------------------------------------------------------------------------------------------|-----------------------------------------------------------------------------------------|
| Sonde atriale                                                                                                    | Sonde ventriculaire                                                                                                    | Episodes de fréq. élevée ventriculaire                                                                                                    |                                                                                         |
| Ampinute 0 050 V<br>Duriter dimy 0 12 ms<br>Sensolitie 0 05 mV<br>Bencolitie automatique Antet                                                                                                    | Sensibilité du moniteur 8<br>Contrôle du seuil Arrêt<br>Fonctions supplémentaires                                                                                                    | Fréq. de détection 80 min-1<br>Battements de détection 2 cycles<br>Battements de fin 5 cycles<br>Filtrage des TSV Arrêt                                                         | ्र <sup>ह</sup><br>त<br>2                                                               |
| Pelantik de stimutation ;<br>Pelantik de distaction : Unipolariae<br>Monti pol. Arrit :<br>Insidiatrice enversionari : 4,000 orbits :                                                                              | Type de délection RCF Arrêt<br>Fonction Sommeil Arrêt<br>Stimulation A. non compétitive Marche                                                                                                    | Méthode de recueil des épisodes Continu<br>Diagnostic détaillé                                                                                                    | 2 y.<br>9                                                                               |
| Impédance minimatie 2000 doms<br>Sensabilité du conclusur 8<br>Sonde ventriculaire                                                                                                    | Télémétrie étendue Arrêt<br>Marqueur étendus Standard<br>Détection de l'implantation ArrétRéalisée                                                                                                    | Détail de fréquence élevée<br>Détections en période réfract? Qui<br>Type de fréquence élevée Fq. élevée A. at V.<br>Type de fréquence élevée                                    | 3°<br>*                                                                                 |
| Averginulate 0 0.500 V<br>Durker strings<br>Generationitie 2 20 4 mis<br>Generationitie 2 20 4 mis<br>Sterestonitie Jacksmanuel, Arritt<br>Besterestonitie Jacksmanuel<br>Production Unicodami<br>Montingui Arritt | Episodes de fréq, élevée atriale<br>Critéro de déclenchement Fréquence élevée<br>Fréq, de déclench 80 min-1<br>Délai de confirmation 2 sec<br>Battements de fin 5 cycles<br>Méthode de recueil des épisodes Continu | Répartition de l'EGM         4 épisodes: 44 sec           Périodie de recueit de l'EGM         8 semines           Informations dispositif         10 configuration dispositif: | er<br>e                                                                                 |
| Informations dispositif                                                                                                    |                                                                                                    |                                                                                                    | ××                                                                                      |
| ID configuration dispositif : 1-81-A0-82-0                                                                                                    | )2 <mark>.</mark>                                                                                                    |                                                                                                    |                                                                                         |
|                                                                                                    |                                                                                                    |                                                                                                    |                                                                                         |
| Commence par "1-" Ces vale                                                                                                    | urs peuvent diffé                                                                                                    | érer.                                                                                                    |                                                                                         |
| S'il commence par "1-", le pacemaker a été mis à                                                                                                    | à jour avec succè                                                                                                    | s.                                                                                                    |                                                                                         |

Aucune autre action n'est requise.

Sinon, continuez à la page suivante

\_

| L'ID configuration produit n'apparait pas |                                                                                                    |   | 'ID configuration produit commence avec "???-"                                                                                                    |
|-------------------------------------------|----------------------------------------------------------------------------------------------------|---|----------------------------------------------------------------------------------------------------|
| •                                         | Ré-imprimez le rapport de paramètres<br>de l'écran Paramètres.<br>Si le rapport n'affiche toujours pas l'ID<br>configuration produit, le programmateur<br>n'a pas été mis à jour avec une version<br>logicielle requise pour effectuer la mise à<br>jour du pacemaker.<br>Contactez votre représentant Medtronic<br>ou le service technique pour vous assurer<br>que le logiciel du programmateur pour le<br>dispositif du patient a été mis à jour au<br>moins à la version logicielle 8.2. | • | Ré-imprimez le rapport de paramètres et<br>re-vérifiez l'ID configuration produit.<br>Si "???-" est toujours présent, le pacemaker<br>n'a pas reçu la mise à jour avec succès.<br>Contactez votre représentant Medtronic ou<br>le service technique pour des instructions<br>complémentaires. |

Sinon, laquelle des deux options ci-dessous s'applique au rapport?